## RGB ラスタセットを素早く追加する

ご存知でしたか?... 任意のタイプの単一オブジェクトレイヤのクイック追加に使うア イコンをクリックすることで、ラスタオブジェクトのセットを単一の RGB レイヤとして 追加できます。

## RGB ラスタセットを素早く追加することで...

- RGB ラスタセットを1回のクリックで追加できるので時間を節約できます。
- さらに他のタイプのレイヤを追加して、RGB レイヤと一緒に表示できます。
- 色の名前を使って赤、緑、青の成分を自動判別します(英語のみ)。

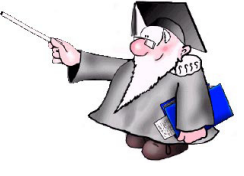

● 各セットごとに範囲が異なる場合、複数の RGB セットを素早く追加できます。

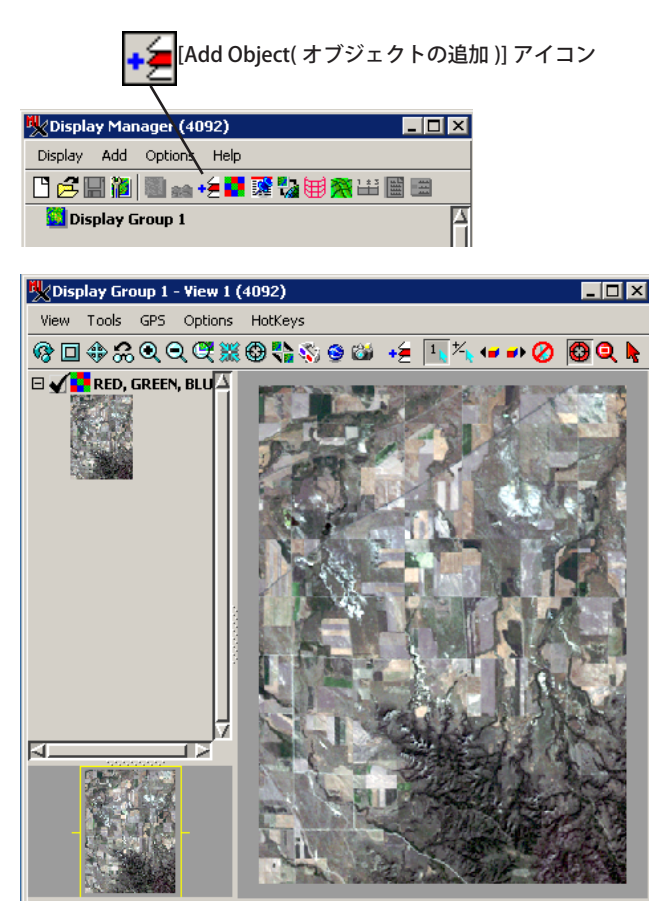

|                                                                                              | to display (4                                                 | 092)                                                                                 |               |          |          |        |
|----------------------------------------------------------------------------------------------|---------------------------------------------------------------|--------------------------------------------------------------------------------------|---------------|----------|----------|--------|
| Browse Catalog                                                                               | Search Cat                                                    | alog Results   Cat                                                                   | alog List     |          |          |        |
| 🖻 🛨 Computer                                                                                 | • C: • data                                                   | • cb_data → cb_                                                                      | tm.rvc        |          | •        | ® !!!  |
| Name (8 objects)                                                                             | •                                                             | Modified                                                                             | Size          | Туре     |          |        |
| BLUE                                                                                         |                                                               | 2004-06-03                                                                           | 93.5 KB       | Raster   |          |        |
| ELEVATION                                                                                    |                                                               | 2004-06-03                                                                           | 47.9 KB       | Raster   |          |        |
| GREEN                                                                                        |                                                               | 2004-06-03                                                                           | 78.1 KB       | Raster   |          |        |
| PHOTO_IR                                                                                     |                                                               | 2004-06-03                                                                           | 93.6 KB       | Raster   |          | - III. |
| RED                                                                                          |                                                               | 2004-06-03                                                                           | 95.5 KB       | Raster   |          | - H.   |
| THERMAL                                                                                      |                                                               | 2004-06-03                                                                           | 47.8 KB       | Raster   |          |        |
| TM_5                                                                                         |                                                               | 2004-06-03                                                                           | 111 KB        | Raster   |          |        |
| TM_7                                                                                         |                                                               | 2004-06-03                                                                           | 98.6 KB       | Raster   |          |        |
| ⊲                                                                                            |                                                               |                                                                                      |               |          |          |        |
| Ies () All () Sele                                                                           | ectable 🥥 rvc                                                 | jtsd jp2 jp2 j                                                                       | ) sid 🔵 shi   | p 🔽 Obje | ects All |        |
| Selected                                                                                     | ectable 🥥 rvc                                                 | 💭 tsd 💭 jp2 💭                                                                        | ) sid 💭 shi   | p 💌 Obje | ects All |        |
| I O All O Sek                                                                                | ectable 🥥 rvc                                                 | ) tsd () jp2 (<br>occoso                                                             | ) sid 🔵 shi   | p 💌 Obje | ects All |        |
| 이 All O Sele<br>Selected<br>아파 - Selected<br>아파 - 유유 ::<br>Iame                              | ectable ) rvc                                                 | ) tsd ) jp2 (<br>coordee                                                             | ) sid 🌙 🚮     | p 💌 Obje | ects All |        |
| 에 All C Sek<br>Selected<br>유 M C Sek<br>Selected<br>아이 아이 아이 아이 아이 아이 아이 아이 아이 아이 아이 아이 아이 아 | ectable 🥥 rvc                                                 | itsd i jp2 i sociococo<br>cocococococococococococococococ                            | ) sid 💭 shi   | p 💌 Obje | ects All |        |
| ame<br>BLUE<br>GREEN                                                                         | ectable ) rvc<br>Location<br>C:\data\<br>C:\data\             | tsd jp2<br>conserve<br>cb_data\cb_tm.rvc<br>cb_data\cb_tm.rvc                        | ) sid 💭 shi   | p 🔽 Obje | ets Al   |        |
| Ies ) All  Sek<br>Selected                                                                   | ectable ) rvc<br>Location<br>C:\data\<br>C:\data\<br>C:\data\ | tsd jjp2<br>connord<br>cb_data\cb_tm.rvc<br>cb_data\cb_tm.rvc<br>cb_data\cb_tm.rvc   | ) sid _) shi  | D Voje   | ects All |        |
| Selected<br>→ ∰ → ∰ → ∰ 10<br>BLUE<br>GREEN<br>RED                                           | ectable ) rvc<br>Location<br>C:\data\<br>C:\data\<br>C:\data\ | tsd jjp2<br>concorder<br>cb_data\cb_tm.rvc<br>cb_data\cb_tm.rvc<br>cb_data\cb_tm.rvc | ) sid () [shi | D V Obje | ects All |        |

ラスタをどのような順番で選択しても、自動的に1つの RGB ラスタセットとして表示されます。ラスタ名から該当 する RGB 成分が判断されます (英語のみ)。

## 上の図は、同じ範囲で同じジオリファレンスを持つ 3 個のラ スタを 1 つの RGB ラスタセットとして表示しています。

## RGB ラスタセットを素早く追加する方法

- 〈表示マネージャ〉ウィンドウで、[オブジェクトの追加]アイコンをクリックします。
- 追加したい3個のラスタオブジェクトを選択します。
- [OK] ボタンを押します。

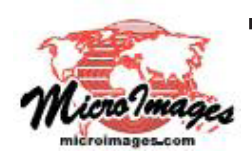

さらに知りたいことがあれば...

以下のテクニカルガイドをご覧下さい:空間データの表示: RGB ラスタセットの追加

RGB ラスダセットの追加 (Quick-Adding Raster Sets) (翻訳)株式会社オープンGIS 東京都墨田区吾妻橋 1-19-14 紀伊国屋ビル 1F Tel: (03)3623-2851 Fax: (03)3623-3025 E-mail: info@opengis.co.jp